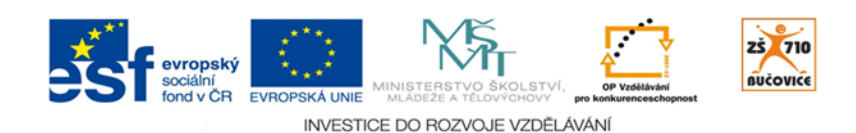

# CLOUD JE BUDOUCNOST VZDĚLÁVÁNÍ

Základní škola, Školní 710, 685 01 Bučovice

## HOW MANY VERBS...

| Autor:   | Hana Slípková | Věk žáků:   | 4 5. třída II. stupeň ZŠ                |
|----------|---------------|-------------|-----------------------------------------|
| Předmět: | Cizí jazyky   | Počet žáků: | nerozhoduje                             |
| Trvání:  | 10 minut      | Pomůcky:    | žákovská zařízení (tablety, PC), sešity |

### CÍL

Procvičit si anglická sloves, upevnit jejich pravopis, procvičit jejich minulý čas.

#### PŘÍPRAVA

V aktivitě *Slovní hry PLUS* si připravte několik písmen (min. 10), ze kterých žáci mohou sestavit různá anglická slovesa. Pokud chcete procvičit např. nepravidlná slovesa, několik si jich připravte a pak zapište jejich písmena do tabulky. Každé písmeno by v tabulce mělo být jen jednou, protože žáci mohou každé písmeno využít opakovaně.

Sadu připravenou pro tuto aktivitu naleznete po přihlášení v *Aktivity - Práce se slovy - Slovní hry PLUS - Moje sady - Dostupné sady - Anglický jazyk -> How many verbs will you find?* 

Vhodné je nastavit v parametrech časový limit (např. 5 minut), aby se hra zbytečně neprotahovala. Připravenou sadu rozešlete na žákovská zařízení tlačítkem *Odeslat*.

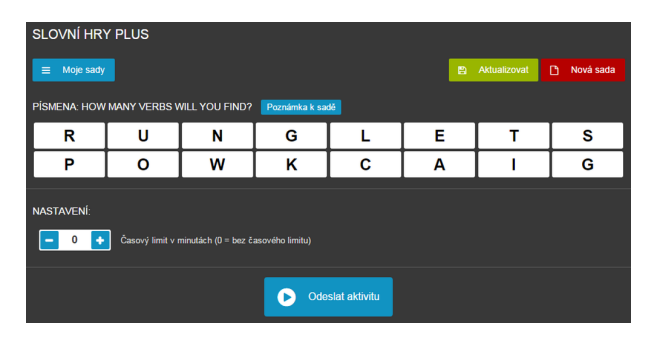

Vypracováno v rámci projektu Cloud je budoucnost vzdělávání - Reg.č.: CZ.1.07/1.3.00/51.0034 Strana 1 / 2

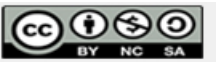

| -                    |             |                                                            |             |            |            |            |              |             |   |    |                      | ×                 |
|----------------------|-------------|------------------------------------------------------------|-------------|------------|------------|------------|--------------|-------------|---|----|----------------------|-------------------|
| V Zobrazit výsledky  |             |                                                            |             |            | R          | U          | Ν            | G           | L | Е  | Т                    | S                 |
| Jméno:               | Počet slov: | Slova:                                                     | Podle jména | Podle slov | Ρ          | 0          | W            | K           | С | А  | Т                    | G                 |
| jiji<br>kjičjič      |             | RUN GO LET SEE LIKE CAN<br>RUN COOK WORK LETS GET LET TOOK | ТАКЕ        |            | ×          |            |              |             |   |    |                      | ✓                 |
| Vybrat a použít data |             | toto slovo<br>učitel neuznal                               |             |            | RUN<br>LET | СО(<br>ТОО | ОК \<br>K Т. | WORK<br>AKE |   | TS | GET<br>neuznar<br>Žá | né slovo u<br>ika |

#### PRŮBĚH

Po odeslání aktivity se na všech žákovských zařízeních zobrazí stejná tabulka písmen. Učitel zadá úkol: "*Try to find as many verbs as you can.*" Všem žákům zároveň běží nastavený časový limit.

Žáci sestavují z uvedených písmen slovesa. Výhodou je, že každé písmeno mohou použít opakovaně. Zaručeně objeví nějaká zajímavá slova, která vás při přípravě aktivity ani nenapadla. Přehled všech slov uvidí učitel na svém zařízení v přehledné tabulce - podle jmen žáků nebo podle četnosti vytvořených slov. Zeleně označená slova jsou ojedinělá a je možné jim věnovat větší pozornost - buď jde o správně zapsaná slova, která zaslouží nějakou formu ocenění, nebo naopak o špatně zapsaná slova (pravopis nebo nesplnění podmínek) a pak je nutné toto slovo klepnutím označit a žákovi neuznat.

Po uplynutí časového limitu je možné zobrazit přehled výsledků na tabuli a vyhodnotit úspěšnost žáků.

S přijatými slovy lze dále pracovat - např. vybrat určitý počet slov a pomocí funkce *Vybrat a použít data* a aktivity *Slova a věty* je opět rozeslat na žákovská zařízení. Každý žák má nyní své jedno sloveso, které musí použít ve větě a sdělit ji svému sousedovi v lavici. Případně své slovo žák ukáže všem ve třídě a určí, ajký tvar bude mít v minulém čase.

#### ALTERNATIVY

Pro starší žáky je možné přidat doplňující podmínky - např. hledat pouze nepravidelná slovesa, slovesa v minulém čase, apod.

Vypracováno v rámci projektu Cloud je budoucnost vzdělávání - Reg.č.: CZ.1.07/1.3.00/51.0034 Strana 2 / 2

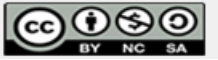